## Programátorská príručka

Tento dokument slúži ako programátorská príručka pre nahratie firmvéru na koncové zariadenie typu LILYGO® TTGO 1/2Pcs LoRa32 V1.0 LoRa 868MHz 915MHz [1]. Príručka obsahuje postup vytvorenie koncového zariadenia s použitím SW knižnice LMIC node.

## HW koncového zariadenia

Ako už bolo spomenuté v úvode ako HW koncového zariadenia je možné použiť rôzne HW implementácie využívajúce technológiu LoRa na odosielanie dát. My sme sa rozhodli na prototypovanie v rámci nášho projektu zariadenie LILYGO® TTGO vo verzii 1. Toto zariadenie disponuje micro USB konektorom, prostredníctvom ktorého je možné ho pripojiť k PC a nahrať nový firmvér prípadne monitorovať jeho činnosť prostredníctvom sériového monitoru. Zároveň zariadenie disponuje aj vstavaným LCD displejom, ktorý možno využiť na vypisovanie debugovacích informácii o činnosti zariadenia v reálnom čase.

## Inštalácia vývojového prostredia

Na úpravy firmvéru [2] koncového zariadenia možno použiť vývojové prostredie Visual Studio Code (VSC) [3], do ktorého ju nutné doinštalovať plugin PlatformIO [4] potrebný pre nahrávanie firmvéru na koncové zariadenie. Tento plugin je možné do-inštalovať vyhľadávači rozšírení nájsť plugin PlatformIO kliknúť inštalovať a po inštalácii je nutné reštartovať VSC. Po opätovnom spustení by mala byť viditeľná ikona pluginu PlatformIO v ľavej lišťe.

Následne je možné vo VSC po klinutí na ikonu PlatformIO pluginu vytvoriť nový projekt do ktorého presunieme priečinok so zdrojovým kódom [2]. Po pridaní zdrojových súborov možno upravovať vybrané súbory.

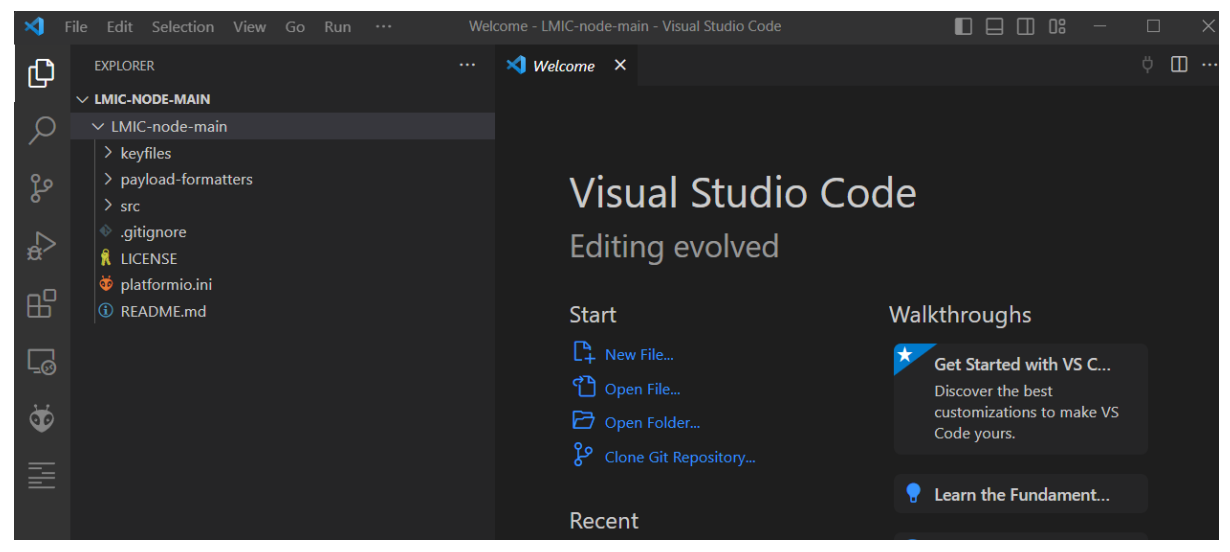

*Obrázok č. 1: Pridanie zdrojového kódu knižnice LMIC-node do vytvoreného projektu v rámci pluginu PlatformIO* 

Následne je nutné špecifikovať v súbore platformio.ini typ použitého HW koncového zariadenia v našom prípade je to ttgo lora32 v1.

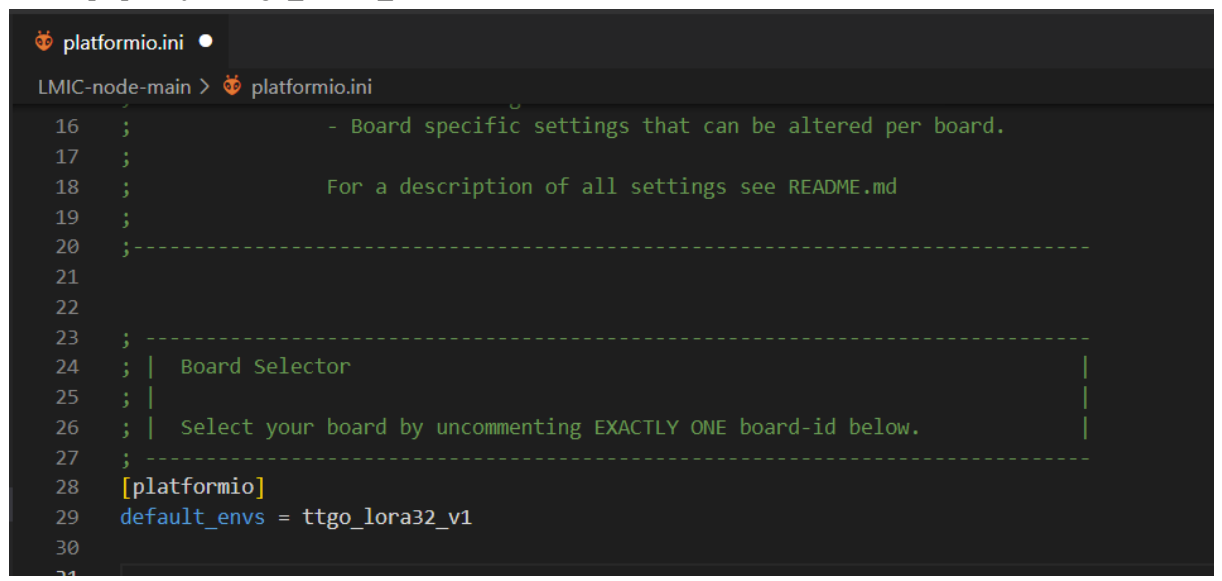

*Obrázok č. 1: Pridanie zdrojového kódu knižnice LMIC-node do vytvoreného projektu v rámci pluginu PlatformIO* 

V ďalšom kroku je nutné v súbore lorawan-keys\_examle.h nastaviť kľúče pre Device a Aplikácoiu prostredníctvom ktorých sa jednotlivé sieťové zariadenia autentifikujú voči chirpstacku resp. sieťovému prípadne aplikačnému serveru. Kľúče v súbore lorawan-keys\_examle.h sa musia zhodovať s kľúčmi uvedenými v chirpstacku pre vybrané koncové zariadenia. Postup pridania nového koncového zariadenia do chirpstacku resp. nastavenia kľúčov je popísaný v používateľskej príručke chirpstacku.

Odporúča sa nastaviť kľúče ktoré boli vytvorené náhodne. Pričom si treba dať pozor na fakt, že v zdrojovom kóde sú kľúče nastavené vo formáte LSB teda Least Significant Bit je zapísaný prvý, zatiaľ čo v chirpstacku sú zapísané v MSB formáte, teda Most Significant Bit je prvý. Rozdiel medzi MSB a LSB je popísaný v tomto článku [5].

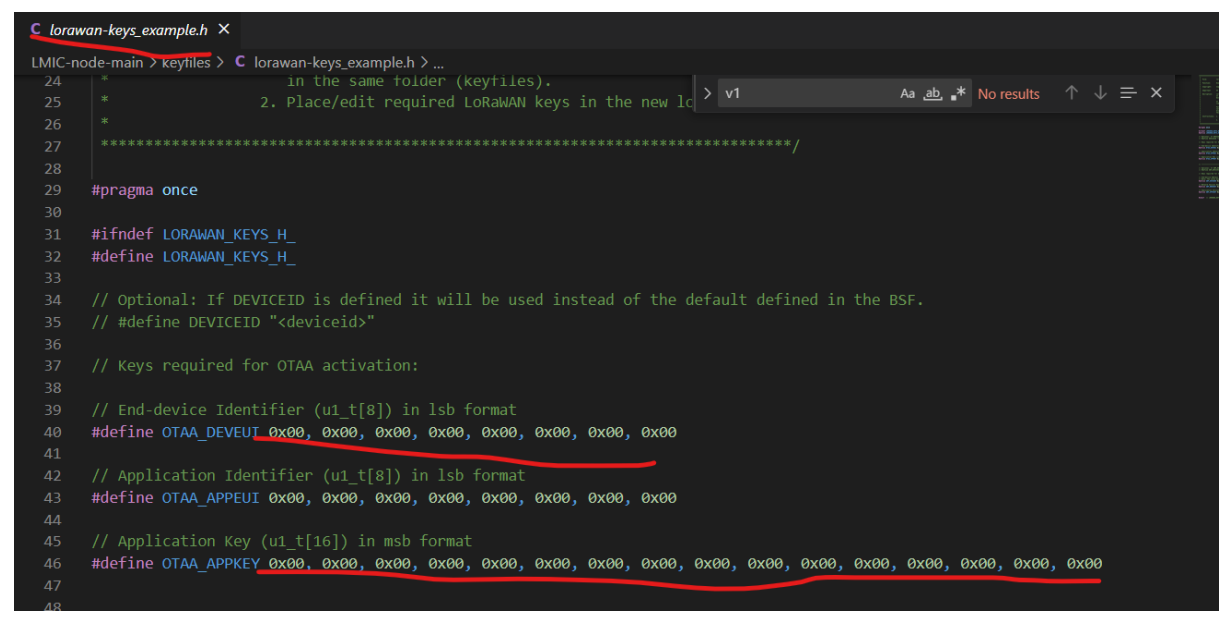

Obrázok č. 2: Nastavenie aplikačných kľúčov a kľúčov zariadenia vo firmvéri

Následne môžme upraviť súbor LMIC-node.cpp a nakonfigurovať odosielanie dát zo senzoru resp. nastavenia dátovej časti uplink správ odosielaných z koncového zariadenia v rámci funkcie *scheduleUplink(uint8\_t fPort, uint8\_t\* data, uint8\_t dataLength, bool confirmed = false)* 

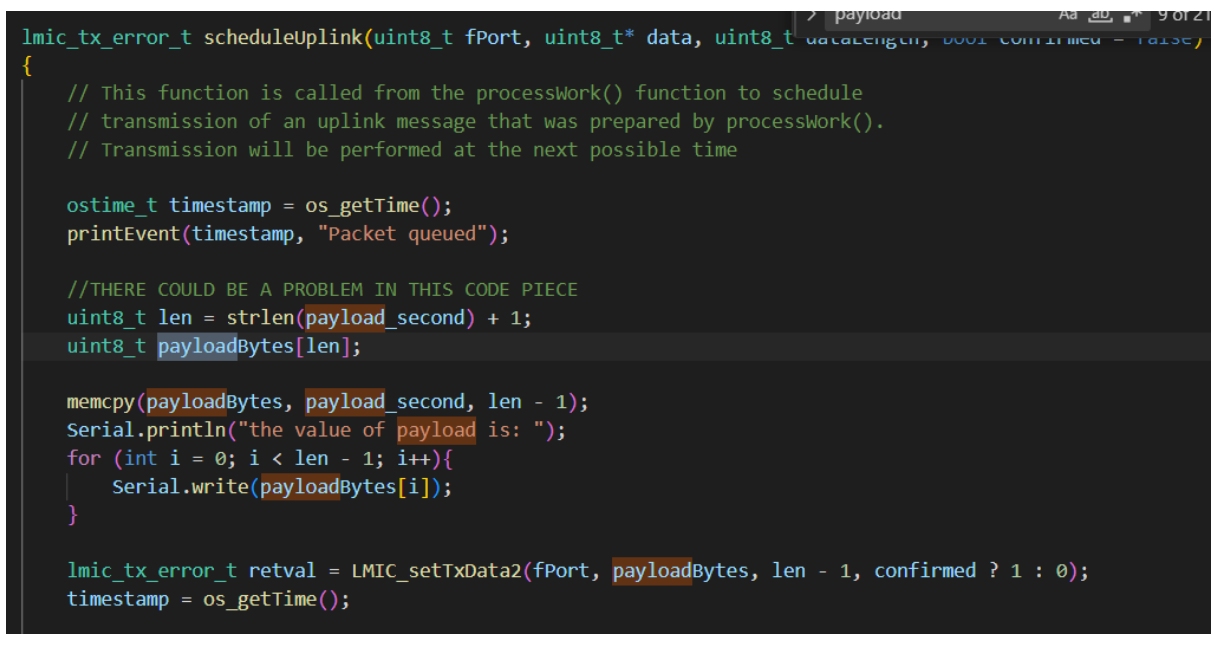

Obrázok č. 3: Konfigurácia dátovej časti odosielanej Uplink správy

Nakoniec po vykonaní všetkých potrebných úprav v rámci zdrojového kódu je možné nahrať firmvér na koncové zariadenie po jeho pripojení prostredníctvom kábla k micro USB portu na koncovom zariadení kliknutím na tlačidlo Upload v rámci pluginu PlatformIO.

|     | O File Saved       |                                     |       |
|-----|--------------------|-------------------------------------|-------|
|     | • File Saved       |                                     | IINAL |
|     | • File Saved       |                                     |       |
|     | • File Saved       |                                     |       |
|     | • File Saved       |                                     |       |
|     | • File Saved       |                                     |       |
|     | • File Saved       |                                     |       |
|     | • File Saved       |                                     |       |
|     | • File Saved       |                                     |       |
|     | • File Saved       |                                     |       |
| Q   | • File Saved       |                                     |       |
|     | • File Saved       |                                     |       |
| 563 | • File Saved       |                                     |       |
| Ś   | • File Saved       | >                                   |       |
| ×   | ⊗o∆o ŵ ✓ → 爺 丛 ♡ ▷ | 🛛 Default (LMIC-node-main) 🛛 🛱 Auto |       |

Obrázok č. 4: Postup nahratia upraveného firmvéru do HW koncového zariadenia

Následne možno v terminály sledovať Serial výstup z koncového zariadenia a kontrolovať tak jeho činnosť.

Po úspešnom nahratí zdrojového kódu na zariadenie by malo zariadenie začať proces registrácie do siete a po úspešnej registrácii pristúpiť k odosielaniu dátových správ v zmysle nastaveného pracovného intervalu. Základný prednastavený interval v rámci firmvérovej knižnice je 60 sekúnd. Po úspešnej registrácii by malo byť v chirpstacku viditeľná komunikácia z koncového zariadenia.

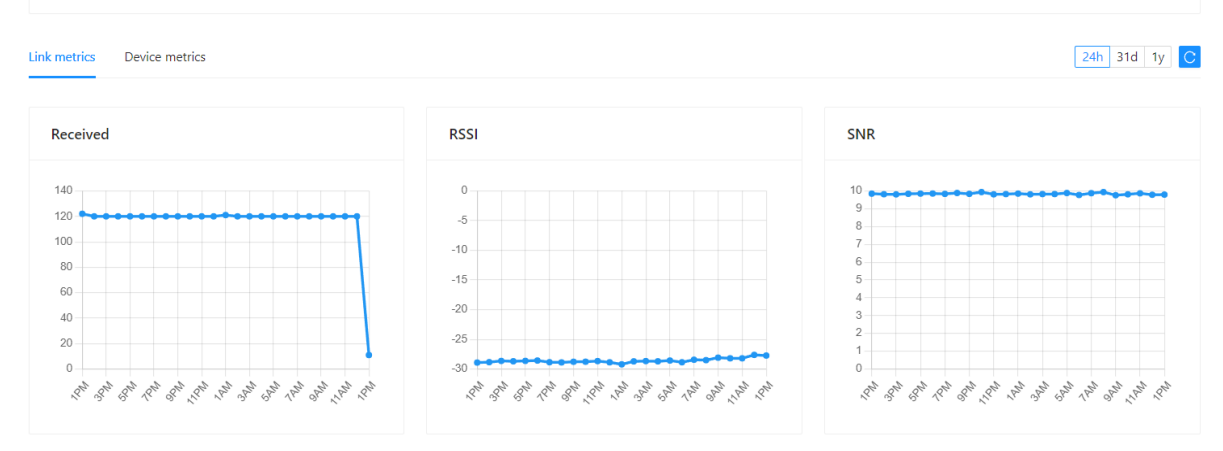

Obrázok č. 5: Informácie o priebehu komunikácie zo sledovaného koncového zariadenia

## Referencie

- 1. LilyGO. (n.d.). LoRa32 v1.0: LoRa 868MHz/915MHz. Retrieved April 26, 2023, from https://www.lilygo.cc/products/lora32-v1-0-lora-868mhz-915mhz
- 2. lnlp. (n.d.). LMIC-node. GitHub. Retrieved April 26, 2023, from https://github.com/lnlp/LMIC-node
- 3. Microsoft. (n.d.). Visual Studio Code. Retrieved April 26, 2023, from <a href="https://code.visualstudio.com/">https://code.visualstudio.com/</a>
- 4. PlatformIO. (n.d.). PlatformIO: An open source ecosystem for IoT development. Retrieved April 26, 2023, from <u>https://platformio.org/</u>
- 5. Morningstar Engineering. (2016, December 25). MIDI MSB and LSB. Retrieved April 26, 2023, from <u>https://www.morningstar.io/post/2016/12/25/midi-msb-and-lsb</u>